## **MADRIX LUNA**

- This topic includes:
- Overview
- Operating Modes
- 3rd-Party Controllers
- Important Note
- DMX-OUT Via Ethernet Network [Art-Net]
- Sync Mode
- Additional Art-Net Device Settings
- DMX-OUT Via USB
- DMX-IN Via Ethernet Network [Art-Net Remote]
- DMX-IN Via USB
- Status Indicators [ArtAddress]
- DMX Watcher
- Automatic HTP Merging
- Reset To Factory Default Settings
- Firmware Updates
- LED Status Codes
- Web Configuration
- MADRIX Device Configuration
- MADRIX LUNA Updater

## **Overview**

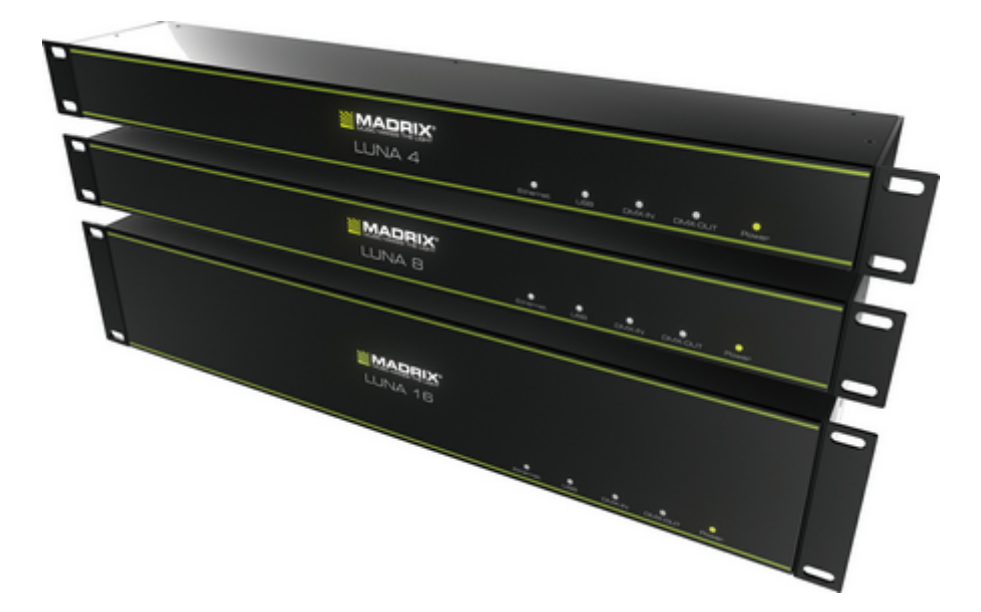

MADRIX LUNA is an easy-to-use and reliable Art-Net node or DMX512 USB interface.

The MADRIX LUNA reliably distributes DMX512 data over long or short distances using Ethernet network or USB. The exclusive MADRIX Sync Mode makes sure that lighting effects look their best on the LEDs.

An additional MADRIX KEY [i.e., a software license] is required for usage with MADRIX.

3 versions are available:

- MADRIX LUNA 4
- MADRIX LUNA 8
- MADRIX LUNA 16

## **Operating Modes**

You can mainly use 4 operating modes together with MADRIX:

- DMX-OUT Via Ethernet Network [Art-Net]
- DMX-OUT Via USB
- DMX-IN Via Ethernet Network [Art-Net Remote]
- DMX-IN Via USB

#### Notes:

- DMX-OUT and DMX-IN can be used at the same time.
- You always have 1 to 4/8/16 output ports available [DMX 1 4/8/16].
  - In total, 2048 DMX channels can be sent per LUNA 4 unit.
  - In total, 4096 DMX channels can be sent per LUNA 8 unit.
  - In total, 8192 DMX channels can be sent per LUNA 16 unit.
- You always have 1 DMX input port available per unit [DMX-IN].
  - In total, 512 DMX channels can be received per unit.

## **3rd-Party Controllers**

MADRIX LUNA is a standard Art-Net node. Because of this, you can use the device with applications, consoles, desks, or controllers that are compatible with Art-Net to distribute Art-Net data via Ethernet network.

## **Important Note**

 Make sure to read the provided MADRIX LUNA Quick Start Guide first! »help.madrix.com

## DMX-OUT Via Ethernet Network [Art-Net]

#### **Overview**

You can connect the LUNA via Ethernet network to the network card of your computer that runs the MADRIX software. Data is sent to the LUNA via network [Ethernet] and distributed to the XLR output ports [DMX 1 - 4/8/16].

## **1] Initial Configuration**

- Connect your LED controllers or fixtures to the XLR ports of MADRIX LUNA [DMX 1 4/8/16].
- Connect MADRIX LUNA to power.
   [Please see safety instructions in the MADRIX LUNA Quick Start Guide!]
- Connect MADRIX LUNA to your computer using network cabling.
- It is highly recommended to only use Gigabit Ethernet network components [network card, switches, etc.].

## 2] Windows Network Settings

Art-Net is a network-based protocol. MADRIX will use the network card of your computer to send data.

- It is required to set up the correct network settings in Windows, first.
- You must use these IP address and Subnet mask settings. Otherwise, Art-Net might not work!
- The IP addresses of your computer and your MADRIX LUNA devices need to be different.
- Set up an individual *IP address* in the following IP address range:
  - 2.0.0.1 ... 2.255.255.254 or
  - 10.0.0.1 ... 10.255.255.254
- Set up the corresponding Subnet mask
   255.0.0.0

[Via factory default settings, MADRIX LUNA devices will have an IP address in the 10.x.x.x network range, such as 10.206.224.100, for example].

- Restart MADRIX, if you have changed the network settings in Windows while MADRIX was running.
- Learn more »Tips [Microsoft Windows / Networks / USB]
- Example for PCs that are running MADRIX:

| Internet Protocol Version 4 (TCP/IPv4)                                                                              | ) Prope              | rti        | ies           |    |           |    |                 | ?               | X       |  |
|----------------------------------------------------------------------------------------------------|----------------------|------------|---------------|----|-----------|----|-----------------|-----------------|---------|--|
| General                                                                                                    |                      |            |               |    |           |    |                 |                 |         |  |
| You can get IP settings assigned auto<br>this capability. Otherwise, you need t<br>for the appropriate IP settings. | omatical<br>to ask y | ly i<br>ou | if yo<br>r ne | tw | ne<br>ork | ad | ork s<br>Iminis | uppor<br>strato | ts<br>r |  |
| <ul> <li>Obtain an IP address automatication</li> <li>Uge the following IP address:</li> </ul>                      | ally                 |            |               |    |           |    |                 |                 |         |  |
| IP address:                                                                                                    | 10                   |            | 0             |    | 0         |    | 1               | ]               |         |  |
| Sybnet mask:                                                                                                    | 255                  |            | 0             |    | 0         |    | 0               | ]               |         |  |
| Default gateway:                                                                                                    |                      |            |               |    |           | •  |                 |                 |         |  |
| Obtain DNS server address auto                                                                                      | matical              | y          |               |    |           |    |                 |                 |         |  |
| Use the following DNS server ad                                                                                     | dresses              |            |               |    |           |    |                 |                 |         |  |
| Preferred DNS server:                                                                                               |                      |            |               |    |           |    |                 |                 |         |  |
| Alternate DNS server:                                                                                               |                      | •          |               | •  |           | •  |                 |                 |         |  |
| Validate settings upon exit                                                                                         |                      |            |               |    | (         | 4  | \d <u>v</u> a   | nced.           | ]       |  |
|                                                                                                    |                      | C          |               | Ok | (         |    |                 | Car             | cel     |  |

## **3] Fixture Configuration In MADRIX**

- Start MADRIX.
- Configure the virtual LED matrix using the <u>Matrix Generator</u> or <u>Patch Editor</u>

#### **4] Activating Art-Net**

- Go to *Preferences > Device Manager... > Art-Net* [Keyboard shortcut: *F4 > Art-Net*]
- Activate the checkbox *Enable* [in the upper, right corner].

| J Device Manager        |                   |                |               |                              |                                     |
|-------------------------|-------------------|----------------|---------------|------------------------------|-------------------------------------|
| DMX Devices DVI Devices | DMX input Art-Net | MIDI Audio Inp | ut Visualizer |                              |                                     |
| Device Name             | Count / Net       | Universe       |               | IP Address / MAC Address     | Enable                              |
| ArtNet Remote           |                   |                | 10.0.0.1 /    | (Receive Only From 10.0.0.1) | Sync                                |
|                         |                   |                |               |                              | ArtAddress<br>Enable<br>V<br>V<br>V |
| <b>~</b> + +            |                   | У Ф нтр        |               | Hostname :                   | Count: 1                            |
| e 📑                     |                   |                |               | OK Apply                     | Cancel Help                         |

MADRIX will automatically create the entry ArtNet Remote
 This device is used only for Remote Control. Learn more DMX-IN Via Ethernet Network [Art-Net Remote]

## **5] Adding Devices Automatically**

MADRIX can automatically add your MADRIX LUNA devices.

Click

[MADRIX will automatically search the network for connected MADRIX LUNA devices. Devices that are found will appear in the list. A number of entries will be created in the list for each LUNA device.] [The Art-Net standards only supports a maximum of 4 output ports per device. Since LUNA 8 features 8 ports, 2 list items are created in MADRIX, for example. 1 entry will be shown for LUNA 4. 4 entries will be shown for LUNA 16.]

| J Device Manager        |                   |              |                 |                                         |             |
|-------------------------|-------------------|--------------|-----------------|-----------------------------------------|-------------|
| DMX Devices DVI Devices | DMX Input Art-Net | MDI Audio In | put Visualizer  |                                         |             |
| Device Name             | Count / Net       | Universe     |                 | IP Address / MAC Address                | Enable      |
| ArtNet Remote           |                   |              | 10.0.0.1 /      | (Receive Only From 10.0.0.1)            | Sinc        |
| 10.206.224.13           | 4                 | 5, 6, 7, 8   | 10.206.224.13/  | / Bindldx2 (Send Only To 10.206.224.13) |             |
| 10.206.224.13           | 4                 | 1, 2, 3, 4   | 10.206.224.13 / | / Bindidx1 (Send Only To 10.206.224.13) | r ArtAdrees |
|                         |                   |              |                 |                                         | Enable      |
| <b>₽</b> + +            |                   | C HTP        |                 | Hostname :                              | Count: 3    |
| e 🗟                     |                   |              |                 | OK Apply C                              | ancel Help  |

## **6] Activating Devices**

Each of your MADRIX LUNA devices and its ports need to be activated. By default, they are still deactivated. 4 ports will be shown for LUNA 4, 8 ports will be shown for LUNA 8, and 16 ports will be shown for LUNA 16.

| State | Device Name                                   | Universe | OUT / N | ms / FPS | Frames    | Device     |                       |
|-------|-----------------------------------------------|----------|---------|----------|-----------|------------|-----------------------|
| Off   | 10.206.224.13 (10.206.224.13) Bindktx1 Port.0 |          | OUT     | 30/33.3  | Optimized |            |                       |
| Off   | 10.206.224.13 (10.206.224.13) Bindidx1 Port:1 | 2        | OUT     | 30/33.3  | Optimized |            |                       |
| Off   | 10.206.224.13 (10.206.224.13) Bindidx1 Port:2 | 3        | OUT     | 30/33.3  | Optimized |            |                       |
| Off   | 10.206.224.13 (10.206.224.13) Bindidx1 Port:3 | 4        | OUT     | 30/33.3  | Optimized |            |                       |
| Off   | 10.206.224.13 (10.206.224.13) Bindldx2 Port:0 | 5        | OUT     | 30/33.3  | Optimized |            |                       |
| Off   | 10.206.224.13 (10.206.224.13) Bindkbx2 Port:1 | 6        | OUT     | 30/33.3  | Optimized | · Settinge |                       |
| Off   | 10.206.224.13 (10.206.224.13) Bindidx2 Port 2 | 7        | OUT     | 30/33.3  | Optimized | Enable     | o materia             |
| Off   | 10.206.224.13 (10.206.224.13) Bindidx2 Port.3 | 8        | OUT     | 30/33.3  | Optimized | E chable   | Control E             |
| Off   | ArtNet Remote (MADRIX) Port:0                 |          | N       | 30/33.3  |           |            | Input [               |
|       |                                               |          |         |          |           |            | Universe : 1 📮        |
|       |                                               |          |         |          |           | Fr         | ame Time (ms) : 🔜 🕄 🗮 |
|       |                                               |          |         |          |           |            | FPS: 33.3             |
|       |                                               |          |         |          |           |            | Send Full Frames      |

- Go to *Preferences > Device Manager... > DMX Devices* [Keyboard shortcut: *F4*]
- Select your devices and their ports in the list.
- Activate *Enable*

- Output is activated by default.
- Click Apply

|   | Device Manage          | er                                            |              |          |              |                   |                                                               |
|---|------------------------|-----------------------------------------------|--------------|----------|--------------|-------------------|---------------------------------------------------------------|
|   | DMX Devices            | VIDevices DMX Input Art-Net MIDI Audio Inp    | ut Visualize | 4        |              |                   |                                                               |
| I | State                  | Device Name                                   | Universe     | OUT / IN | ms / FPS     | Frames            | Device                                                        |
| П | <ul> <li>On</li> </ul> | 10.206.224.13 (10.206.224.13) Bindldx1 Port:0 | 1            | OUT      | 30/33.3      | Optimized         | 10.206.224.13 (10.206.224.13) Bindidx1 Port.0                 |
| I | 😑 On                   | 10.206.224.13 (10.206.224.13) Bindldx1 Port:1 | 2            | OUT      |              | Optimized         | 10.000.001.10                                                 |
|   | 👄 On                   | 10.206.224.13 (10.206.224.13) Bindidx1 Port:2 | 3            | OUT      |              | Optimized         | 10.205.224.13<br>IP: 10.205.224.13 Bindids: 1. Uni: OUT 1. IN |
|   | 🗕 On                   | 10.206.224.13 (10.206.224.13) Bindidx1 Port:3 | 4            | OUT      |              | Optimized         | 258                                                           |
|   | 🗕 On                   | 10.206.224.13 (10.206.224.13) Bindldx2 Port:0 | 5            | OUT      |              | Optimized         | LUNA 8 incage                                                 |
|   | 🗕 On                   | 10.206.224.13 (10.206.224.13) Bindldx2 Port:1 | 6            | OUT      |              | Optimized         |                                                               |
|   | 🗕 On                   | 10.206.224.13 (10.206.224.13) Bindldx2 Port 2 | 7            | OUT      |              | Optimized         | Settings                                                      |
|   | 🗢 On                   | 10.206.224.13 (10.206.224.13) Bindldx2 Port.3 | 8            | OUT      |              | Optimized         | Enable Output                                                 |
|   | e off                  | ArtNet Remote (MADRIX) Port:0                 |              | N        | 30/33.3      |                   | Input 🖂                                                       |
|   |                        |                                               |              |          |              |                   | Universe : 1 🎞                                                |
|   |                        |                                               |              |          |              |                   |                                                               |
|   |                        |                                               |              |          |              |                   | Frana Time (no): 20                                           |
|   |                        |                                               |              |          |              |                   | France Table (mis):                                           |
|   |                        |                                               |              |          |              |                   | FPS: 33.3                                                     |
|   |                        |                                               |              |          |              |                   | Send Full Frames 🚍                                            |
|   |                        |                                               |              | Unit     | verses in Us | e OUT: 8/64 IN: 0 |                                                               |
|   |                        |                                               |              |          |              |                   |                                                               |
|   | 5 📑 📖                  | 22223                                         |              |          |              | OK                | Apply Cancel Help                                             |

[In the screenshot above, one LUNA 8 is connected. If more devices are connected, please use the different IP addresses of different devices to identify them in the Device Manager. You can also click on *Device Name* as well as *Universe* or other columns to sort the list accordingly.]

#### 7] Configuration Of DMX Output

- Make sure that your devices are still selected under Preferences > Device Manager... > DMX Devices
- Set up *Universe* Enter the specific DMX universe number.
- This setting assigns a specific DMX universe [of the Patch] to the device or the port of the device.
- Make sure the correct universe is assigned according to your requirements. Learn more »<u>Glossary</u>
- Click Apply
- By default, DMX universe 1 4/8/16 are assigned to the ports DMX 1 4/8/16 when using one MADRIX LUNA:

| LUNA Output Port | Name under <i>Device Manager &gt; DMX Devices</i> |
|------------------|---------------------------------------------------|
| DMX 1            | BindIdx1 Port:0                                   |
| DMX 2            | BindIdx1 Port:1                                   |
| DMX 3            | BindIdx1 Port:2                                   |

MADRIX LUNA

| DMX 4  | BindIdx1 Port:3 |
|--------|-----------------|
| DMX 5  | BindIdx2 Port:0 |
| DMX 6  | BindIdx2 Port:1 |
| DMX 7  | BindIdx2 Port:2 |
| DMX 8  | BindIdx2 Port:3 |
| DMX 9  | BindIdx3 Port:0 |
| DMX 10 | BindIdx3 Port:1 |
| DMX 11 | BindIdx3 Port:2 |
| DMX 12 | BindIdx3 Port:3 |
| DMX 13 | BindIdx4 Port:0 |
| DMX 14 | BindIdx4 Port:1 |
| DMX 15 | BindIdx4 Port:2 |
| DMX 16 | BindIdx4 Port:3 |

#### 8] Frame Time

- Make sure that your device is still selected under Preferences > Device Manager... > DMX Devices
- Set up Frame Time (ms)

- The Frame Time affects the Frame Rate. The Frame Rate specifies how fast data is sent to the device or received from it [Frames Per Second; FPS].

- Increase the Frame Time in order to decrease the Frame Rate [e.g., 40ms = 25 FPS].
- Decrease the Frame Time in order to increase the Frame Rate [e.g., 20ms = 50 FPS].
- The default value is 30 ms / 33.3 FPS.

- Some LED fixtures might have problems with a high Frame Rate. Then, it is recommended to increase the Frame Time / to decrease the Frame Rate.

- Click Apply
- [When using Art-Net, the Frame Time [ms] can be individually set for each port. But it cannot be set individually for each port, when Sync Mode is activated. Learn more below.]

#### 9] Optimized Frames Or Full Frames

- Make sure that your device is still selected under Preferences > Device Manager... > DMX Devices
- Activate or deactivate Send Full Frames
  - Per DMX512 standard, MADRIX only sends the number of DMX channels that is configured. For example, if you

are using 312 DMX channels on a DMX universe, only 312 DMX channels will be sent with every single frame on this universe [Optimized Frames].

- Activate Send Full Frames if devices should always send full frames on a particular universe, instead of optimized frames. Sending full frames means that always the full 512 DMX channels of a DMX universe will be sent with every frame [even when you are using less than 512 channels].

- Activating Send Full Frames is recommended if problems with the data output on your LEDs occur.

- Click Apply
- In addition, you can activate Full Frames for the device and each MADRIX LUNA output port separately. Learn more <u>MADRIX Device Configuration</u>

## Sync Mode

MADRIX LUNA can use the special sync mode of MADRIX.

- Large LED projects require dependable data distribution. The MADRIX software and LUNA hardware allow you to synchronize data output for all 4/8/16 DMX ports and even across multiple LUNA devices to get an optimal image on the LEDs.
- When MADRIX Sync mode is activated, MADRIX and MADRIX LUNA will automatically handle the synchronization of data.

MADRIX Sync Mode is highly recommended for MADRIX LUNA!

Sync...

Sync Mode - Allows you to activate or deactivate the usage of sync packages for Art-Net.

- Before activating sync, make sure that all activated Art-Net devices are available in your network! Else, the frame rate of Art-Net might drop. If you are not sure, do not enable any sync mode.
- Go to *Preferences > Device Manager... > Art-Net* [Keyboard shortcut: *F4 > Art-Net*]
- Click Sync...
- A new window will open.
- Select the network for which you want to activate Sync Mode.
- Click *Enable* to activate the Sync Mode for the selected network.
- A] Choose *Pre-Sync* to send sync packages before Art-Net data.
- B] Choose *Post-Sync* to send sync packages after Art-Net data.
- Click OK

| 🔰 Sync Mode                                                                            |                                                                                     |                                   |                  |          |
|----------------------------------------------------------------------------------------|-------------------------------------------------------------------------------------|-----------------------------------|------------------|----------|
| Before activating syn<br>network!<br>Or else, the frame rat<br>If you are not sure, do | c, make sure that all activ<br>e of Art-Net might drop.<br>) not enable any sync mo | ated Art-Net devices are a<br>de. | wailable in your |          |
| Sync                                                                                   | Network                                                                             | Subnet Mask                       | Speed            | 🛄 Enable |
| On                                                                                     | 10.0.0                                                                              | 255.0.0.0                         | 1 GBit/s         |          |
|                                                                                        |                                                                                     |                                   |                  |          |
| Pre-Sync                                                                               |                                                                                     | Post-Sync                         |                  |          |
|                                                                                        |                                                                                     |                                   | ок               | Cancel   |

• To disable sync mode, click Sync... again, select the correct network, and deactivate Enable. Confirm with OK

## Additional Art-Net Device Settings

It is very important to set up the correct settings for your devices!

#### **Broadcast Mode Or Direct IP Mode**

MADRIX can send Art-Net data in 2 ways to your Art-Net devices:

Broadcast Mode - Means that every packet sent from a single transmitter will be received by all recipients in the network. MADRIX will send data to all devices in the network.
 Advantage: The same data [e.g., DMX universe 1 and 2] can be made available for different points of your

- Advantage: The same data [e.g., DMX universe I and 2] can be made available for different points of your setup.

- Disadvantage: A potentially huge number of data packages will be sent over the network. This can reduce the overall network performance and cause data issues or instability.

• **Direct IP Mode** - Means that the specific data will only be sent to the specified recipient.

- Advantage: Data traffic is reduced immensely, which means that a larger number of Art-Net devices can be used in one network. Reduced network traffic increases the performance and stability.

- Disadvantage: The network settings of all devices need to be 100% correct.

Direct IP Mode is recommended in general.

- Go to *Preferences > Device Manager... > Art-Net* [Keyboard shortcut: *F4 > Art-Net*]
- Select your device in the list.

- Click
- A new window will open.
- A] Choose *Direct IP Mode* to activate Direct IP mode:

- Make sure to enter the correct *IP Address* of your device that should receive the Art-Net data. When MADRIX LUNA has been automatically found by MADRIX, the IP address will be pre-configured for you.

- MADRIX will send the corresponding data only to this device.
- B] Choose *Broadcast Mode* to activate Broadcast Mode:

- Make sure to select the correct **Network** card of your computer that should send the Art-Net data. When MADRIX LUNA has been automatically found by MADRIX, the correct network will be pre-configured for you.

- MADRIX will send data to the whole Art-Net network.
- Click Apply

#### **More Information About Art-Net**

Learn more »Art-Net [DMX Over Ethernet]

## **DMX-OUT Via USB**

#### **Overview**

You can connect the LUNA directly via USB to the computer that runs the MADRIX software. Data is sent to the MADRIX LUNA via USB and distributed to the XLR output ports [DMX 1 - 4/8/16].

## **1] Initial Configuration**

- Connect your LED controllers or fixtures to the XLR ports of MADRIX LUNA [DMX 1 4/8/16]
- Connect power to MADRIX LUNA.
   [Please see safety instructions in the MADRIX LUNA Quick Start Guide!]
- Connect MADRIX LUNA to your computer via USB. [Use the provided USB cable.]
- Make sure to check the power management options of Windows. Learn more »<u>PC Power Management</u>

## 2] Fixture Configuration In MADRIX

- Start MADRIX.
- Configure the virtual LED matrix using the »<u>Matrix Generator</u> or »<u>Patch Editor</u>

#### **3] Enabling Drivers In MADRIX**

Go to Preferences > Options... > Devices USB

[Keyboard shortcut: Ctrl+Alt+O > Devices USB]

- Activate MADRIX LUNA
- Click Apply
- Close the window with OK

| Options                                                                         |              |
|---------------------------------------------------------------------------------|--------------|
| Startup General Devices USB Devices Network User Interface Previews Performance |              |
| Device Drivers                                                                  |              |
| E FTDI                                                                          | Select Al    |
| ConePort                                                                        | Deselect All |
| MADRIX ID                                                                       |              |
| MADRIX LUNA                                                                     |              |
| MADRIX NEBULA                                                                   |              |
| MADRIX PLEXUS                                                                   |              |
| MADRIX STELLA                                                                   |              |
| MADRIX USB SMPTE                                                                |              |
| MADRIX USBone / MADRIX NEO                                                      |              |
| Nicolaudie (DasHard2006)                                                        |              |
| E peperoni                                                                      |              |
| Soundlight USBOMX-ONE                                                           |              |
| Soundight USBCMC-TWO                                                            |              |
|                                                                                 |              |
|                                                                                 |              |
|                                                                                 |              |
|                                                                                 |              |
|                                                                                 |              |
|                                                                                 |              |
|                                                                                 |              |
| OK Apply Can                                                                    | cei Help     |

## 4] Activating Devices

- Go to *Preferences > Device Manager... > DMX Devices* [Keyboard shortcut: *F4*]
- Your LUNA devices and all of their ports [4/8/16 output ports, 1 input port] will appear in the list.
- If your devices are not in the list, click
   [In the screenshot below, one LUNA 8 is connected.]
- By default, all output ports are activated [State On].

| State | Device Name                        | Universe | OUT / N | ms / FPS | Framas    | Device                 |
|-------|------------------------------------|----------|---------|----------|-----------|------------------------|
| On    | MADRIX LUNA 8 #LUNA000013 - DMX 01 |          | out     | 30/33.3  | Optimized |                        |
| On    | MADRIX LUNA 8 #LUNA000013 - DMX 02 | 2        | out     | 30/33.3  | Optimized |                        |
| On    | MADRIX LUNA 8 #LUNA000013 - DMX 03 | 3        | out     | 30/33.3  | Optimized |                        |
| On    | MADRIX LUNA 8 #LUNA000013 - DMX 04 | 4        | out     | 30/33.3  | Optimized |                        |
| On    | MADRIX LUNA 8 #LUNA000013 - DMX 05 | 5        | out     | 30/33.3  | Optimized |                        |
| On    | MADRIX LUNA 8 #LUNA000013 - DMX 06 | 6        | out     | 30/33.3  | Optimized | C Settions             |
| On    | MADRIX LUNA 8 #LUNA000013 - DMX 07 | 7        | OUT     | 30/33.3  | Optimized | Contraction Contract C |
| On    | MADRIX LUNA 8 #LUNA000013 - DMX 08 | 8        | OUT     | 30/33.3  | Optimized | L Bracke Colput L      |
| Off   | MADRIX LUNA 8 #LUNA000013 - DMX-IN |          | N       | 30/33.3  |           | Input in               |
|       |                                    |          |         |          |           | Universe : 1 📮         |
|       |                                    |          |         |          |           |                        |
|       |                                    |          |         |          |           | Frame Time (ms) : 30 🗮 |
|       |                                    |          |         |          |           | FDC 13.3               |
|       |                                    |          |         |          |           | 113. 333               |
|       |                                    |          |         |          |           | Send Full Frames       |

- If your device and ports are not activated, do the following:
- Select the device/port in the list.
- Activate *Enable*
- Activate Output
- Click Apply

#### 5] Configuration Of DMX Output

- Make sure that your devices are still selected under Preferences > Device Manager... > DMX Devices
- Set up Universe

- Enter the specific DMX universe number.

- This setting assigns a specific DMX universe [of the Patch] to the device or the port of the device.
- By default, DMX universe 1 4/8/16 are assigned to the ports DMX 1 4/8/16 when using one MADRIX LUNA.
- Make sure the correct universe is assigned according to your requirements.
   Learn more »<u>Glossary</u>
- Click Apply

#### 6] Frame Time

- Make sure that your device is still selected under Preferences > Device Manager... > DMX Devices
- Set up Frame Time (ms)

- The Frame Time affects the Frame Rate. The Frame Rate specifies how fast data is sent to the device or received from it [Frames Per Second; FPS].

- Increase the Frame Time in order to decrease the Frame Rate [e.g., 40ms = 25 FPS].
- Decrease the Frame Time in order to increase the Frame Rate [e.g., 20ms = 50 FPS].
- The default value is 30 ms / 33.3 FPS.

## - Some LED fixtures might have problems with a high Frame Rate. Then, it is recommended to increase the Frame Time / to decrease the Frame Rate.

- Click Apply
- [When using USB, the Frame Time (ms) will be automatically set to the same value for all output ports.]

## 7] Optimized Frames Or Full Frames

- Make sure that your device is still selected under Preferences > Device Manager... > DMX Devices
- Activate or deactivate Send Full Frames

- Per DMX512 standard, MADRIX only sends the number of DMX channels that is configured. For example, if you are using 312 DMX channels on a DMX universe, only 312 DMX channels will be sent with every single frame on this universe [Optimized Frames].

- Activate Send Full Frames if devices should always send full frames on a particular universe, instead of optimized frames. Sending full frames means that always the full 512 DMX channels of a DMX universe will be sent with every frame [even when you are using less than 512 channels].

- Activating *Send Full Frames* is recommended if problems with the data output of your devices occur.

Click Apply

• In addition, you can activate Send Full Frames for the device and each MADRIX LUNA output port separately. Learn more <u>MADRIX Device Configuration</u>

#### **More Information About DMX Output**

Learn more »DMX512 [DMX-OUT]

## DMX-IN Via Ethernet Network [Art-Net Remote]

#### **Overview**

You can connect MADRIX LUNA via Ethernet network to the network card of your computer that runs the MADRIX software. Data is sent into the LUNA via DMX-IN [XLR] and from the LUNA to MADRIX via Ethernet network.

## **1] Initial Configuration**

- Connect your external DMX controller to the DMX-IN port of MADRIX LUNA.
- Connect MADRIX LUNA to power.
  [Please see safety instructions in the MADRIX LUNA Quick Start Guide!]
- Connect MADRIX LUNA to your computer via network cabling.
- It is highly recommended to only use Gigabit Ethernet network components [network card, switches, etc.].

#### 2] Windows Network Settings

Art-Net is a network-based protocol. MADRIX will use the network card of your computer to receive data.

- It is required to set up the correct network settings in Windows, first.
- You must use these IP address and Subnet mask settings. Otherwise, Art-Net might not work!
- The IP addresses of your computer and your MADRIX LUNA devices need to be different.
- Set up an individual *IP address* in the following IP address range:
  - **2.0.0.1** ... **2.255.255.254** or
  - 10.0.0.1 ... 10.255.255.254
- Set up the corresponding Subnet mask
  - 255.0.0.0

[Via factory default settings, MADRIX LUNA devices will have an IP address in the 10.x.x.x network range, such as 10.206.224.100, for example].

- Restart MADRIX, if you have changed the network settings in Windows while MADRIX was running.
- Learn more »Tips [Microsoft Windows / Networks / USB]

## 3] Activating Art-Net

- Go to *Preferences > Device Manager... > Art-Net* [Keyboard shortcut: *F4 > Art-Net*]
- Activate *Enable*

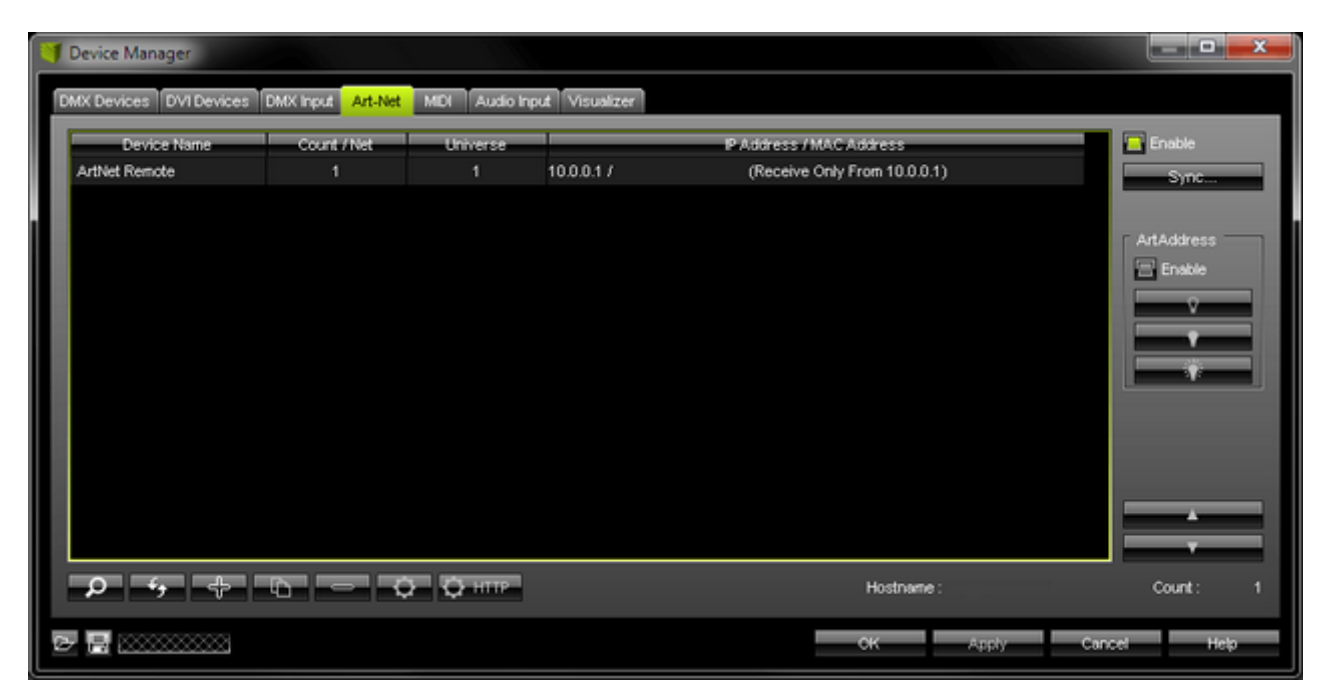

MADRIX will automatically create the entry ArtNet Remote

This device is used only for Remote Control.

## 4] Configuration Of Art-Net Remote

- Select ArtNet Remote in the list.
- Click
- A new window opens [Art-Net Device Configuration].

| Art-Net Device Configuration                                              | <b>×</b> |
|---------------------------------------------------------------------------|----------|
| Manufacturer : inoage                                                     |          |
| Product : MADRIX3 Firmware: v3.6                                          |          |
| OEM Code : 0x04C4                                                         |          |
| ESTA: 0x4941 - incage GmbH                                                |          |
| Short Name : ArtNet Remote Manual D : 0                                   |          |
| Long Name : ArtNet Remote, to remote control MADRIX via ArtNet            |          |
| Port Count : 1                                                            |          |
| State : Port 1 : Disabled                                                 |          |
| Universe                                                                  |          |
| Universe Port OUT : 1 (0:00)                                              |          |
| Universe Port IN :                                                        |          |
| MAC Address :                                                             |          |
| Style Code : (0x00) node                                                  |          |
| Port Address : 6454 0x1936                                                |          |
| Direct IP Mode : 🧧 Receive Only From IP Address 10.0.0.1 And Universe 0x0 |          |
| P Address : 10 , 206 , 224 , 13 MAC To P                                  |          |
| Broadcast Mode : 🚍 Receive From All Addresses And Universe 0x0            |          |
|                                                                           |          |
|                                                                           |          |
|                                                                           |          |
| СК Арріу                                                                  | Cancel   |

- Set Universe Port OUT to 256, which is Art-Net universe 256. Confirm with Apply
  [By default, MADRIX LUNA sends DMX-IN data to Art-Net universe 256. You can change these
  settings in the Web Configuration or MADRIX Device Configuration window if required. If you
  have changed the settings, enter the exact same Art-Net universe here!]
- Activate *Direct IP Mode* and enter the *IP Address* of your MADRIX LUNA. Confirm with *Apply* [E.g., 10.206.224.14]
- [You can also activate **Broadcast Mode**. In this mode, MADRIX will receive any DMX data that is sent in the network on this particular Art-Net universe.]
- Press OK

## 5] Activating Art-Net Remote

You need to activate the Art-Net Remote device. Art-Net Remote is still deactivated.

Go to Preferences > Device Manager... > DMX Devices
 [Keyboard shortcut: F4]

| State | Device Name<br>ArtNet Remote (MADRX) Port 0                                                                                                    | Universe | OUT / N | ms / FPS<br>30 / 33 3 | Frames | Device           |
|-------|----------------------------------------------------------------------------------------------------|----------|---------|-----------------------|--------|------------------|
| 0.1   | And the second of the second of the second second s |          |         | 00700.0               |        |                  |
|       |                                                                                                    |          |         |                       |        |                  |
|       |                                                                                                    |          |         |                       |        |                  |
|       |                                                                                                    |          |         |                       |        | Settings         |
|       |                                                                                                    |          |         |                       |        | Input E          |
|       |                                                                                                    |          |         |                       |        | Universe : 🔜 1 🎞 |
|       |                                                                                                    |          |         |                       |        |                  |
|       |                                                                                                    |          |         |                       |        | Frame Time (ms): |
|       |                                                                                                    |          |         |                       |        | Create #E-state  |

- Select ArtNet Remote in the list.
- Activate *Enable*
- *Input* is automatically selected.
- Click Apply

| J Device Mana | ger                                          |                                                  |                                                              |
|---------------|----------------------------------------------|--------------------------------------------------|--------------------------------------------------------------|
| DMX Devices   | DVI Devices DMX Input Art-Net MIDI           | Audio Input Visualizer                           |                                                              |
| State<br>Cn   | Device Name<br>ArtNet Remote (MADRIX) Port:0 | Universe OUT / N ms / FPS Frames<br>IN 30 / 33.3 | Device -<br>ArtNet Remote (MADRIX) Port:0                    |
|               |                                              |                                                  | ArtNet Remote<br>IP: 10.0.0.1 , Uni: OUT 1<br>MADRIX3 incoge |
|               |                                              |                                                  | Settings                                                     |
|               |                                              |                                                  | Universe : 1                                                 |
|               |                                              |                                                  | Frame Time (ms) : 30 To<br>FPS : 33.3<br>Send Full Frames    |
| ~ o           |                                              | Universes in Use OUT: 0.64 IN:                   | 1                                                            |
|               |                                              | ск                                               | Apply Cancel Help                                            |

If required, change the *Frame Time (ms)* The higher the Frame Time, the lower the FPS will be. The lower the Frame Time, the higher the FPS will be.
 The default Frame Time is 33.
 Press *Apply* to confirm.

## 6] Activating DMX Input

Go to Preferences > Device Manager... > DMX Input

| Devices   | DVI Devices DMX Input Art-I | Vet MIDI Audio Input Visualizer |            |                 |             |
|-----------|-----------------------------|---------------------------------|------------|-----------------|-------------|
| State     | Universe                    | Device Name                     | Mapping    | Remote Control  | Mapping     |
| Off       | 1                           |                                 | Off        | Off             | Remote      |
| Off       | 2                           |                                 | Off        | Off             |             |
| Off       | 3                           |                                 | Off        | Off             |             |
| Off       | 4                           |                                 | Off        | Off             |             |
| Off       | 5                           |                                 | Off        | Off             |             |
| Off       | 6                           |                                 | 011        | 011             |             |
| Off       | 7                           |                                 | 011        | 011             |             |
| Off       | 8                           |                                 | 011        | 011             |             |
| evice     |                             | Repo                            | te Control |                 |             |
|           | DMX-IN Device :             |                                 |            |                 | V E Edt     |
| tapping - |                             |                                 |            | Start Address : | <b>E</b>    |
| Мар       | Channels From : 1 🎞         | To: 512                         |            |                 |             |
|           | To Universe : 1 1           | Start At Channel:               |            |                 |             |
|           |                             |                                 |            | _               |             |
|           | C Ose HiP                   |                                 |            | 모               | DMX Watcher |

- Select your preferred DMX Universe in the list.
   [By default, DMX universe 1 to 8 are listed. If you wish to increase the number of DMX-IN universes, you can change the setting. Learn more »Performance]
- Choose your *DMX-IN Device* in the section *Device*. Select *ArtNet Remote*

| 🔰 Device Mana          | J Device Manager                                                       |                                     |        |                 |                 |                |
|------------------------|------------------------------------------------------------------------|-------------------------------------|--------|-----------------|-----------------|----------------|
| DMX Devices            | DMX Devices DV/I Devices DMX Input Art-Net MIDI Audio Input Visualizer |                                     |        |                 |                 |                |
| State                  | Universe                                                               | Device Name                         |        | Mapping         | Remote Control  | E Mapping      |
| <ul> <li>On</li> </ul> | 1                                                                      | ArtNet Remote (MADRIX) Port-0       |        | Off             | Off             | Remote         |
| Off                    | 2                                                                      |                                     |        | Off             | Off             |                |
| e Off                  | 3                                                                      |                                     |        | Off             | Off             |                |
| e Off                  | 4                                                                      |                                     |        | Off             | Off             |                |
| e Off                  | 5                                                                      |                                     |        | Off             | Off             |                |
| e Off                  | 6                                                                      |                                     |        | Off             | Off             |                |
| e off                  | 7                                                                      |                                     |        | Off             | Off             |                |
| e Off                  | 8                                                                      |                                     |        | 011             | 011             |                |
| r Device               |                                                                        | ) r                                 | Remote | Control         |                 | _              |
|                        | DMX-IN Dev                                                             | ice : ArtNet Remote (MADRIX) Port:0 | 0      | None 0 Channels |                 | V E Ect        |
|                        |                                                                        | ·                                   |        |                 | Start Address : | Ŧ              |
| Mapping                |                                                                        |                                     |        |                 |                 |                |
| Мар                    | Channels From :                                                        |                                     |        |                 |                 |                |
|                        | To Universe :                                                          | 1 📮 Start At Channel : 1 📮          |        |                 |                 |                |
|                        |                                                                        | Clise HTP                           |        |                 | <b>Q</b>        | Watch Universe |
|                        | ******                                                                 |                                     |        | ок              | Apply Car       | icel Help      |

Art-Net Remote is now activated. MADRIX can already receive DMX data.

Now, choose how to use incoming data. Learn more »Art-Net Remote

## **DMX-IN Via USB**

#### **Overview**

You can connect the LUNA directly via USB to the computer that runs the MADRIX software. Data is sent into the MADRIX LUNA via DMX-IN [XLR] and from the LUNA to MADRIX via USB.

## **1] Initial Configuration**

- Connect your external DMX controller to the DMX-IN port of MADRIX LUNA.
- Connect MADRIX LUNA to power.
   [Please see safety instructions in the MADRIX LUNA Quick Start Guide!]
- Connect MADRIX LUNA to your computer via USB. [Use the provided USB cable]
- Make sure to check the power management options of Windows. Learn more »PC Power Management

#### 2] Enabling Drivers In MADRIX

- Go to Preferences > Options... > Devices USB [Keyboard shortcut: Ctrl+Alt+O > Devices USB]
- Activate MADRIX LUNA
- Click Apply
- Close the window with OK

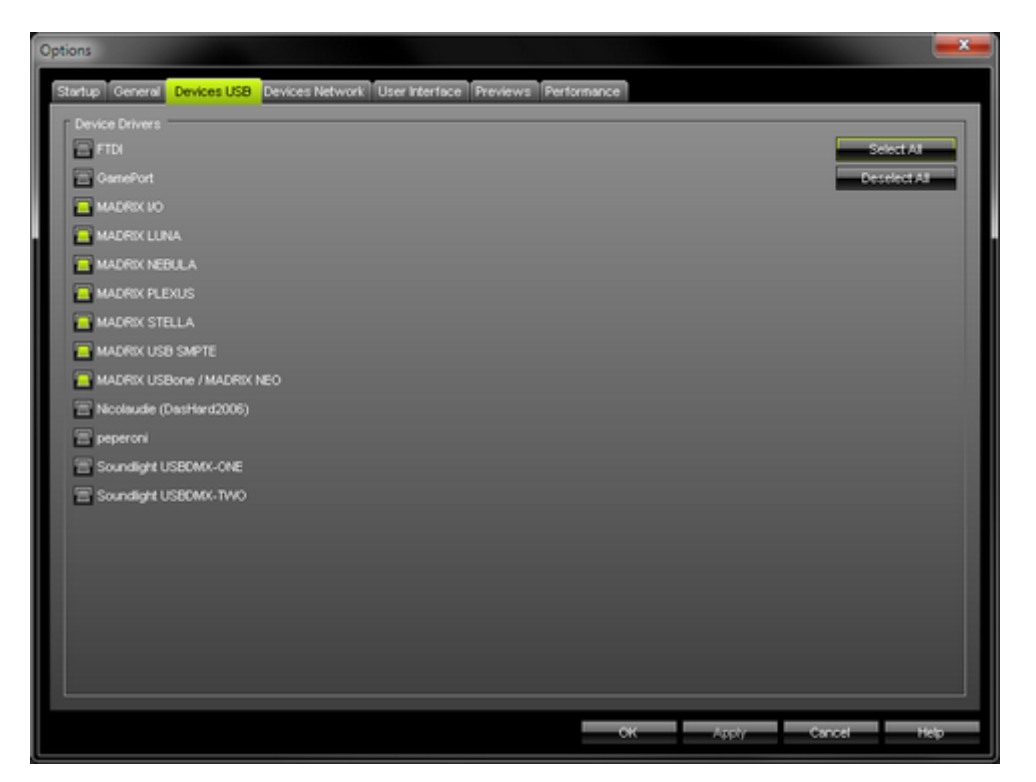

## **3] Activating Devices**

- Go to *Preferences > Device Manager... > DMX Devices* [Keyboard shortcut: *F4*]
- Your LUNA devices and all of their ports [4/8/16 output ports, 1 input port] will appear in the list.
- If your devices are not in the list, click
   [In the screenshot below, one LUNA 8 is connected.]

| State | Device Name                        | Universe | OUT / IN | ms / FPS | Frames    | Device       |                                                                            |
|-------|------------------------------------|----------|----------|----------|-----------|--------------|----------------------------------------------------------------------------|
| On 🗧  | MADRIX LUNA 8 #LUNA000013 - DMX 01 |          | OUT      | 30/33.3  | Optimized |              |                                                                            |
| On    | MADRIX LUNA 8 #LUNA000013 - DMX 02 | 2        | OUT      | 30/33.3  | Optimized |              |                                                                            |
| On 🗧  | MADRIX LUNA 8 #LUNA000013 - DMX 03 | 3        | OUT      | 30/33.3  | Optimized |              |                                                                            |
| On    | MADRIX LUNA 8 #LUNA000013 - DMX 04 | 4        | OUT      | 30/33.3  | Optimized |              |                                                                            |
| ) On  | MADRIX LUNA 8 #LUNA000013 - DMX 05 | 5        | OUT      | 30/33.3  | Optimized |              |                                                                            |
| On    | MADRIX LUNA 8 #LUNA000013 - DMX 06 | 6        | OUT      | 30/33.3  | Optimized | C. Collinson |                                                                            |
| ) On  | MADRIX LUNA 8 #LUNA000013 - DMX 07 | 7        | OUT      | 30/33.3  | Optimized | Settings     |                                                                            |
| On    | MADRIX LUNA 8 #LUNA000013 - DMX 08 | 8        | OUT      | 30/33.3  | Optimized | Enable       | Output 1                                                                   |
| Off 🗧 | MADRIX LUNA 8 #LUNA000013 - DMX-IN |          | N        | 30/33.3  |           |              | Input 🔤                                                                    |
|       |                                    |          |          |          |           | Fr           | universe : 1 ∓<br>ame Time (ms) : 30 ∓<br>FPS : 33.3<br>Send Full Frames 등 |

- Select MADRIX LUNA DMX-IN in the list.
- Activate *Enable*
- Input is automatically selected.
- Click Apply

| State | Device Name                        | Universe | OUT / N | ms / FPS | Frames    | Device                                     |
|-------|------------------------------------|----------|---------|----------|-----------|--------------------------------------------|
| On    | MADRIX LUNA 8 #LUNA000013 - DMX 01 |          | OUT     | 30/33.3  | Optimized | MADRIX LUNA 8 #LUNA000013 - DMX-IN         |
| On    | MADRIX LUNA 8 #LUNA000013 - DMX 02 | 2        | OUT     | 30/33.3  | Optimized |                                            |
| On    | MADRIX LUNA 8 #LUNA000013 - DMX 03 | 3        | OUT     | 30/33.3  | Optimized | Revision: 0105<br>Serialnumber: LUNA000013 |
| On    | MADRIX LUNA 8 #LUNA000013 - DMX 04 | 4        | OUT     | 30/33.3  | Optimized |                                            |
| On    | MADRIX LUNA 8 #LUNA000013 - DMX 05 | 5        | OUT     | 30/33.3  | Optimized |                                            |
| On    | MADRIX LUNA 8 #LUNA000013 - DMX 06 | 6        | OUT     | 30/33.3  | Optimized | Cattleon                                   |
| On    | MADRIX LUNA 8 #LUNA000013 - DMX 07 | 7        | OUT     | 30/33.3  | Optimized | Security Control D                         |
| On    | MADRIX LUNA 8 #LUNA000013 - DMX 08 | 8        | OUT     | 30/33.3  | Optimized | Enable Output                              |
| On    | MADRIX LUNA 8 #LUNA000013 - DMX-IN |          | N       | 30/33.3  | -         | Input iz                                   |
|       |                                    |          |         |          |           | Universe : 258 🗮                           |
|       |                                    |          |         |          |           |                                            |
|       |                                    |          |         |          |           | Frame Time (ms) : 💦 🕄 🕄                    |
|       |                                    |          |         |          |           | FPS: 33.3                                  |
|       |                                    |          |         |          |           | Send Full Frames                           |
|       |                                    |          |         |          |           |                                            |

If required, change the Frame Time (ms)

The higher the Frame Time, the lower the FPS will be. The lower the Frame Time, the higher the FPS will be. The default Frame Time is 33.

Press **Apply** to confirm.

## **6] Activating DMX Input**

Go to Preferences > Device Manager... > DMX Input

| Device Manager              |                |                                               |         |         |                  |                  |
|-----------------------------|----------------|-----------------------------------------------|---------|---------|------------------|------------------|
| DMX Devices                 | VI Devices     | DMX Input Art-Net MIDI Audio Input Visualizer |         |         |                  |                  |
| State                       | Universe       | Device Name                                   |         | Mapping | Remote Control   | Mapping          |
| 😑 Off                       | 1              |                                               |         | Off     | Off              | Remote           |
| e off                       | 2              |                                               |         | Off     | Off              |                  |
| 😑 Off                       | 3              |                                               |         | Off     | Off              |                  |
| e Off                       | 4              |                                               |         | Off     | Off              |                  |
| e Off                       | 5              |                                               |         | Off     | Off              |                  |
| e off                       | 6              |                                               |         | 011     | Off              |                  |
| e Off                       | 7              |                                               |         | 011     | 011              |                  |
| e Off                       | 8              |                                               |         | 011     | 011              |                  |
| - Device                    |                |                                               | r Rende | Control |                  |                  |
| 607760                      | DMX-IN Dev     | áre:                                          | 1 Car   | CONIG   |                  |                  |
|                             | Chieffer       |                                               | -       |         | Stad & dilyana 1 | - L              |
| Mapping                     |                |                                               |         |         | Start Address :  | -                |
| Map C                       | hannels From : | 1 ∓ To: 512 ∓                                 |         |         |                  |                  |
|                             | To Universe :  | 1 🗮 Start At Channel: 1 🗮                     |         |         |                  |                  |
|                             |                | Use HTP                                       |         |         |                  | PMV Matcher      |
|                             |                |                                               |         |         | Ŷ.               | CHINE PROCESSION |
| <b>FF F F F F F F F F F</b> | 1000000        |                                               |         | OK      | Analy Car        | rcel Help        |
|                             |                |                                               |         | - Off   | - (4pr) - (40    | roop             |

- Select your preferred DMX Universe in the list.
   [By default, DMX universe 1 to 8 are listed. If you wish to increase the number of DMX-IN universes, you can change the setting. Learn more »Performance]
- Choose your DMX-IN Device in the section Device. Select MADRIX LUNA DMX-IN

| J Device Manag | Device Manager  |                                           |       |                |                 |                             |
|----------------|-----------------|-------------------------------------------|-------|----------------|-----------------|-----------------------------|
| DMX Devices    | DVI Devices DMX | Input Art-Net MIDI Audio Input Visualizer |       |                |                 |                             |
| State          | Universe        | Device Name                               | _     | Mapping        | Remote Control  | Mapping                     |
| 👄 On           | 1               | MADRIX LUNA 8 #LUNA000013 - DMX-IN        |       | Off            | Off             | Remote                      |
| Off            | 2               |                                           |       | Off            | Off             |                             |
| e Off          | 3               |                                           |       | Off            | Off             |                             |
| Off            | 4               |                                           |       | Off            | Off             | provide the second second   |
| e off          | 5               |                                           |       | Off            | Off             |                             |
| e off          | 6               |                                           |       | Off            | Off             |                             |
| e off          | 7               |                                           |       | Off            | 011             |                             |
| e off          | 8               |                                           |       | Off            | 011             | and the second state of the |
| Device         |                 |                                           | Remot | Remote Control |                 |                             |
|                | DMX-IN Device   | MADRIX LUNA 8 #LUNA000013 - DMX-IN        | -     | None 0 Channel | \$              | Edt                         |
| r Mapping      |                 |                                           |       |                | Start Address : | E .                         |
| Map C          | Channels From : | 1 🚛 To: 512                               | 3     |                |                 |                             |
|                | To Universe :   | 1 📰 Start At Channel : 1                  | =     |                |                 |                             |
|                | 5               | Use HTP                                   |       |                | Ð               | Watch Universe              |
| e 🖥            |                 |                                           |       | ок             | Apply Car       | ncel Help                   |

- DMX-IN is now activated. MADRIX can already receive DMX data.
- Now, choose how to use incoming data. Learn more »<u>DMX-IN</u>

## **Status Indicators [ArtAddress]**

In order to use these features, please *Enable* ArtAddress first.

[Please make sure that your nodes fully support this Art-Net feature, such as MADRIX LUNA, MADRIX NEBULA, MADRIX PLEXUS, MADRIX STELLA. You will also get notified by a message box. Confirm the message with **OK** or abort via **Cancel**.]

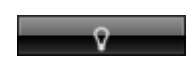

**Mute Status Indicators -** Switches off and disables all built-in status indicators of a device over Art-Net [ArtAddress > AcLedMute].

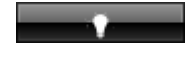

**Operate Status LEDs Normally -** Allows the built-in status indicators of a device to operate normally again, after having them switched off [ArtAddress > AcLedNormal].

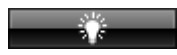

**Highlight Device** - Activates the highlight mode [ArtAddress > AcLedLocate]. Select one or more interfaces and click the button. The corresponding status indicators of the selected interfaces will flash for a better identification or tests. This makes it easier to see them on site/stage. It considerably speeds up the procedure of programming or testing the selected interfaces.

## **DMX Watcher**

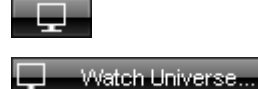

**DMX Watcher -** Opens the DMX Watcher to monitor your DMX output or input under **Preferences > Device Manager... > DMX Devices Watch Universe -** Appears when you have selected a list item. The DMX Watcher will open with the particular DMX Universe already entered. Learn more »Tools

## **Automatic HTP Merging**

## **Overview**

MADRIX LUNA features automatic HTP merging from 2 Art-Net sources.

[Usually, the first source will be MADRIX. The second source could be a console, for example.]

- Data from both source will be merged together and sent out as 1 signal. This happens across all 8 output ports and by using the HTP principle.
- *HTP* Is the acronym for Highest Takes Precedence. Data from both sources will be compared for each individual channel. The higher value wins per channel.
- **Example:** We are using an LED fixture with a total of 5 control channels [3 color channels and 2 movement channels]. MADRIX should provide the color data for channels 1 to 3 and the console should provide the

#### MADRIX LUNA

movement data for channels 4 and 5. Using the MADRIX Fixture Editor, we could create a corresponding fixture where channel 4 and 5 are set up as *Fixed* channel using always a value of *0*. On the other hand, the console will always send a value of *0* for the first 3 channels of each fixture. This will ensure that the data from the console will always provide the higher value on channels 4 and 5, while MADRIX provides the color data. Due to the automatic HTP merging of the device, the LED fixture will receive correct data from both sources as desired.

## **Configuration And Recommendations**

- 1] Correctly set up and enable Art-Net for each source.
- 2] Make sure to activate Sync Mode for Art-Net in MADRIX. Learn more Sync Mode
- 3] Make sure that MADRIX has a **lower IP address** compared to the second source.
- [E.g., 2.0.0.1 compared to 2.0.0.20]

**4]** Always use *Direct IP Mode* to directly send data to the correct IP addresses of your MADRIX LUNA devices. [It is not recommend to have any of the two sources or any other source in the network to send data via Broadcast Mode.]

## **Reset To Factory Default Settings**

#### **Reset Via Reset Button**

- Disconnect MADRIX LUNA from power.
- Use a suitable tool to press the reset button on the unit's back side.
- Continue to press the reset button and connect to power again.
- Continue to press the reset button and wait until all status LEDs on the front of the device flash repeatedly or wait 10 seconds.

## Reset Via USB [MADRIX LUNA Updater]

- Connect MADRIX LUNA to power.
   [Please see safety instructions in the MADRIX LUNA Quick Start Guide!]
- Connect MADRIX LUNA to your computer via USB. [Use the provided USB cable.]
- Close the MADRIX software.
- Start the separate MADRIX LUNA Updater tool.
   [In Windows, go to Start > All Programs > MADRIX 3 > Tools > MADRIX LUNA Updater]
- In the MADRIX LUNA Updater, click Reset To Factory Default Settings
- Wait for the reset process to end [usually it takes only seconds]. Learn more <u>MADRIX LUNA Updater</u>

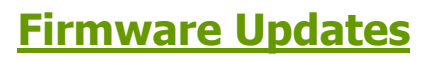

## Update Via USB

- Connect MADRIX LUNA to power.
   [Please see safety instructions in the MADRIX LUNA Quick Start Guide!]
- Connect MADRIX LUNA to your computer via USB. [Use the provided USB cable.]
- Start the MADRIX software.
- Open the MADRIX Device Configuration window. Go to Tools > MADRIX Device Configuration...
- Click connected devices and your device will appear in the list.
- Select your device in the list and click *Firmware*
- Wait for the process to end [usually it takes only seconds].
- Disconnect MADRIX LUNA from power and connect again.
- [You can also use the MADRIX LUNA Updater. Learn more MADRIX LUNA Updater]

## **Update Via Ethernet**

- Connect MADRIX LUNA to power.
  [Please see safety instructions in the MADRIX LUNA Quick Start Guide!]
- Connect MADRIX LUNA to your computer via Ethernet network.
- In MADRIX, go to Preferences > Device Manager... > Art-Net
- Activate Art-Net
- Click 
   DMX-OUT Via Ethernet Network [Art-Net]
- Select the device in the list. Click
   A new window opens.
- Click *Firmware*
- The update process will starts.

The MADRIX logo on the front of the device will start to flash and the firmware will be updated.

• Wait for the process to end [usually it takes only seconds].

## **LED Status Codes**

The following tables describe the LED status codes on the front of the device.

| STATUS            | POWER                                                    |
|-------------------|----------------------------------------------------------|
| Powered off       | Power cable not connected.<br>' The device has no power. |
| Permanently green | Connected to power.<br>' The power is on.                |

| STATUS | ETHERNET | USB |
|--------|----------|-----|
|        |          |     |

| Powered off         Ethernet not connected<br>or the device has no power. |                                                                            | USB not connected or the device has no power.                    |
|---------------------------------------------------------------------------|----------------------------------------------------------------------------|------------------------------------------------------------------|
| Permanently green                                                         | Connected to Ethernet.<br>' No data is sent or received over Ethernet.     | Connected to USB.<br>' No data is sent or received over USB.     |
| Blinking green                                                            | Communicating over Ethernet.<br>' Sending or receiving data over Ethernet. | Communicating over USB.<br>' Sending or receiving data over USB. |

| STATUS         | DMX-IN                                                      | DMX-OUT                                                   |
|----------------|-------------------------------------------------------------|-----------------------------------------------------------|
| Powered off    | DMX not connected or the device has no power.               | DMX not connected or the device has no power.             |
| Blinking green | Receiving data via DMX-IN.<br>' The device works correctly. | Sending data to DMX OUT.<br>' The device works correctly. |

## **Web Configuration**

When connected to Ethernet network, you can easily configure MADRIX LUNA using a web configuration interface.

You have 2 options to access the web interface:

**A]** Open your web browser and enter the IP address of MADRIX LUNA. [Both, LUNA and your computer, need to be in the same network.]

B] Use MADRIX.

- Go to *Preferences > Device Manager... > Art-Net* [Keyboard shortcut: *F4 > Art-Net*]
- Select your MADRIX LUNA device in the list.
- Click C HTTP
- Your default web browser will open.
- Now, you have access to various information and settings.

|                    | LUNA                |  |  |
|--------------------|---------------------|--|--|
| Device Information |                     |  |  |
| Model              | MADRIX LUNA 8       |  |  |
| Serial Number      | LUNA000013          |  |  |
| Firmware           | 1.5.6298            |  |  |
| Hardware           | 1.0                 |  |  |
| Build Date         | Sep 6 2016 14:00:19 |  |  |
| IP Address         | 10.206.224.13       |  |  |
| MAC Address        | 40:D8:55:05:E0:0D   |  |  |
|                    |                     |  |  |
| Device Name        |                     |  |  |

MADRIX LUNA

| MADRIX LUNA 8                             |                                                |                                     |  |  |  |  |  |
|-------------------------------------------|------------------------------------------------|-------------------------------------|--|--|--|--|--|
|                                           |                                                | Set                                 |  |  |  |  |  |
|                                           |                                                |                                     |  |  |  |  |  |
| Device Settings                           |                                                |                                     |  |  |  |  |  |
| IP Address                                | 10 🔶 . 206                                     | ÷ . 224≑ . 13≑                      |  |  |  |  |  |
| Subnet Mask                               | 255 🚖 . 🛛 0 🗧                                  | ╡                                   |  |  |  |  |  |
|                                           |                                                | Set                                 |  |  |  |  |  |
| DMX Output Set                            | tings                                          |                                     |  |  |  |  |  |
| Output Port                               | Art-Net<br>Universe                            | Send Always<br>Full Frames (512 CH) |  |  |  |  |  |
| DMX 1                                     | 1 🗧                                            |                                     |  |  |  |  |  |
| DMX 2                                     | 2÷                                             |                                     |  |  |  |  |  |
| DMX 3                                     | <b>€</b>                                       |                                     |  |  |  |  |  |
| DMX 4                                     | 4 🔶                                            |                                     |  |  |  |  |  |
| DMX 5                                     | <b>\$</b>                                      |                                     |  |  |  |  |  |
| DMX 6                                     | 6÷                                             |                                     |  |  |  |  |  |
| DMX 7                                     | 70                                             |                                     |  |  |  |  |  |
| DMX 8                                     | 8                                              |                                     |  |  |  |  |  |
|                                           |                                                | Set                                 |  |  |  |  |  |
| DMX Input Setti                           | nas                                            |                                     |  |  |  |  |  |
| DMX-IN Port                               | Send To Art-Net                                | Universe                            |  |  |  |  |  |
| Full Frames                               | Send Always Full Frames (512 CH) to<br>Art-Net |                                     |  |  |  |  |  |
| Broadcast<br>Mode                         | 0                                              |                                     |  |  |  |  |  |
| Direct IP Mode                            | 255 ÷ . 25                                     | 5 <mark>순 . 255</mark> 순 . 255      |  |  |  |  |  |
|                                           |                                                | Set                                 |  |  |  |  |  |
| Refresh                                   |                                                |                                     |  |  |  |  |  |
| For more information visit www.madrix.com |                                                |                                     |  |  |  |  |  |

#### **Device Information** This section displays various details about the device, including:

- Model [Device type]
- Serial Number
- Firmware [Current firmware version]
- Hardware [Hardware model]
- Build Date [Firmware creation date]
- IP Address [Current IP address]
- MAC Address [A permanent, unique address]

# Device NameYou can change the description of the device. Enter a name and confirm your input withSet. This label is only shown in this web interface.

| Device Settings | You can c  | change the       | IΡ | address | and | Subnet | Mask. | Enter | the | specific | addresses | and |
|-----------------|------------|------------------|----|---------|-----|--------|-------|-------|-----|----------|-----------|-----|
|                 | confirm wi | ith <b>Set</b> . |    |         |     |        |       |       |     |          |           |     |

## **DMX Output Settings** This section shows specific settings for the DMX output ports [DMX 1 - 4/8/16]. By default, Art-Net universe 1 - 4/8/16 are assigned to DMX 1 - 4/8/16. [This is the recommended setting when using one MADRIX LUNA].

If you are broadcasting data for a large number of Universes [using Broadcast Mode instead of using Direct IP Mode] with MADRIX or a 3rd-party controller for example, you can assign different DMX universes to each LUNA device with these settings. Each MADRIX LUNA will then only receive data from the specific Art-Net universe and send it to its specified output port. Example: You can set up that LUNA 8 #1 only listens to Art-Net universe 1 - 8, while LUNA 8 #2 listens to Art-Net universe 9 - 16, and LUNA 8 #3 listens to Art-Net universe 17 - 24, and so on.

**Send Always Full Frames (512 CH)** - Is another specific setting. The XLR DMX output port will always send out 512 channels, even if the data sent to LUNA includes less than 512 channels for this port and universe. LUNA automatically sends values of 0 on channels that are not used.

# DMX Input SettingsThis section allows you to specify settings for DMX input.When data is received through the DMX-IN port, MADRIX LUNA will automatically<br/>forward it to Ethernet network.

LUNA can receive 512 channels via the DMX-IN port. Use **Send To Art-Net Universe** to specify on which Art-Net universe those 512 channels are sent. By default, **256** is selected. Valid values range from 1 to 256.

**Send Always Full Frames (512 CH) To Art-Net -** Is another specific setting. The XLR DMX input port will always send out 512 channels, even if the data sent to LUNA includes less than 512 channels for this port and universe. LUNA automatically sends values of 0 on channels that are not used.

Additionally, choose to how MADRIX LUNA sends the data into the network:

- Use *Broadcast Mode* if LUNA should sent to all IP addresses in the network.
- Use *Direct IP Mode* to specify one recipient, e.g. your MADRIX computer [Enter the IP address of your MADRIX computer].
- Confirm with Set

## **MADRIX Device Configuration**

You can access all information and settings of the web configuration in MADRIX using the MADRIX Device Configuration window.

 In MADRIX, go to Tools > MADRIX Device Configuration... [Keyboard shortcut: Ctrl+Alt+L]

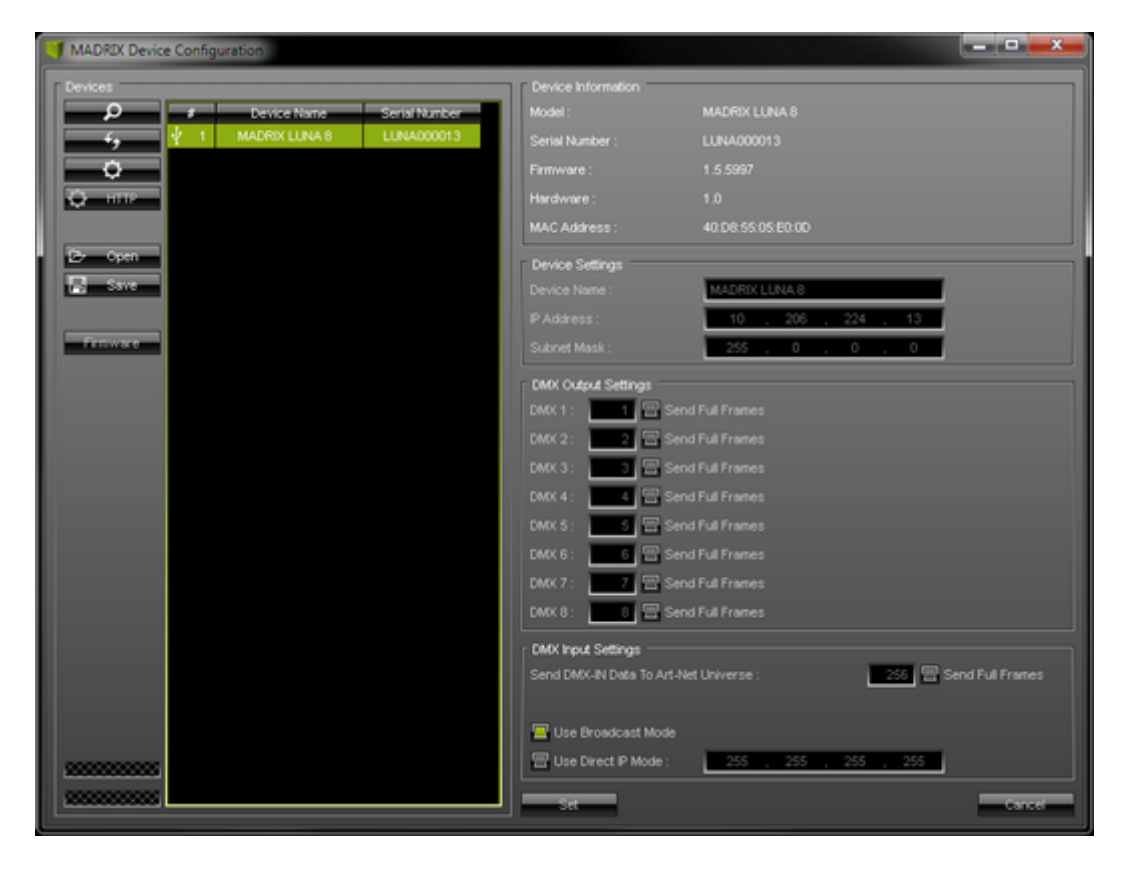

 Scans the USB ports of your computer and the network for connected MADRIX LUNA devices. If devices are found, they will be shown in the list.

- To see USB devices, you need to enable LUNA USB drivers first [they are activated by default]. Learn more »<u>Devices USB</u>

- To see network devices, you need to enable LUNA networking drivers [they are activated by default] and connect MADRIX LUNA and your computer to the same network first. Learn more »<u>Devices Network</u>

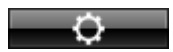

нтти

 Allows you to change the settings of your device. Apply your changes by confirming with Set

Refreshes already connected devices and brings the information in the list up to date.

 Enables remote access to the web configuration as explained above. MADRIX LUNA needs to be connected via Ethernet [network connection required]. First, connect your computer and the MADRIX LUNA to one and the same network. Second, select your MADRIX LUNA in the list. Third, click this button. A web browser opens automatically.

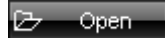

Save

- Imports the MADRIX LUNA Device Settings from an external file [of the file type \*.mldx]. Use this option to easily restore all device settings from a file [as described below].
- Exports the MADRIX LUNA Device Settings to an external file [of the file type \*.mldx]. Use this option to easily store all device settings in a file. Simply enter a name in the window that opens and click 'Save'.

Updates the firmware of your MADRIX LUNA if a newer firmware is available [USB connection required].

Learn more Web Configuration

## **MADRIX LUNA Updater**

#### **Overview**

MADRIX LUNA Updater is a separate tool only for MADRIX LUNA.

#### Usage

| 🔰 MADRD    | LUNA Updater    |                    |         |       |             |  |
|------------|-----------------|--------------------|---------|-------|-------------|--|
|            |                 | Jpdater            |         | State | Information |  |
| Firmware : |                 |                    |         |       |             |  |
| LUNA       | Туре            | MADRIX             | ~       |       |             |  |
|            | Update LU       | NA Firmware        |         |       |             |  |
|            | Reset To Factor | y Default Settings |         |       |             |  |
|            |                 | j [2222222222222]  | ******* |       |             |  |

MADRIX LUNA Updater can be used for several, specific tasks.

Update LUNA Firmware

Updates the firmware of all LUNA devices that are connected to the computer via USB. First, select the correct firmware in the list above this button [Example: *LUNA 1.0.000 Type V1.0 MADRIX 3.0*]. Second, click the button. Third, disconnect the power after updating in order to restart the device.

 Reset To Factory Default Settings
 Resets all settings of all LUNA devices that are connected to the computer via USB to the standard values. Use this function to restore the original settings of the device. • Additional information on the status of the performed functions will be given on the right side of the window. Information is displayed from down to top [the latest information is shown at the top].

## **Available Firmware Updates**

| LUNA Firmware | MADRIX Version | Release Date   |  |  |
|---------------|----------------|----------------|--|--|
| 1.00.4547     | MADRIX 3.0     | July 2013      |  |  |
| 1.01.4555     | MADRIX 3.1     | November 2013  |  |  |
| 1.02.4946     | MADRIX 3.2     | March 2014     |  |  |
| 1.03.5043     | MADRIX 3.3     | November 2014  |  |  |
| 1.04.5298     | MADRIX 3.3a    | December 2014  |  |  |
| 1.05.5501     | MADRIX 3.4     | June 2015      |  |  |
| 1.05.5997     | MADRIX 3.6     | May 2016       |  |  |
| 1.05.6298     | MADRIX 3.6b    | September 2016 |  |  |
| 1.05.6996     | MADRIX 3.6d    | December 2016  |  |  |

#### **Important Notes**

- If new drivers and a new firmware are available for the MADRIX LUNA, please always update the firmware first and then the drivers!
- MADRIX LUNA Updater does not work when MADRIX is running. Please close MADRIX and restart MADRIX LUNA Updater.

## Where To Find The MADRIX LUNA Updater

The MADRIX LUNA Updater is included in the MADRIX Installer. After installing MADRIX, you can find a link to the MADRIX LUNA Updater in the Windows Start menu:

Start > All Programs > MADRIX 3 > Tools > MADRIX LUNA Updater

The original, executable program can be found in the MADRIX installation directory:

C:\Program Files (x86)\MADRIX3

#### MADRIX LUNA

MADRIX 3.6d

[Ctrl & +/-] = Zoom In/Out | [Ctrl & 0] = 100%

Print Previous Next